# CAP FAB LAB Creality CR-10

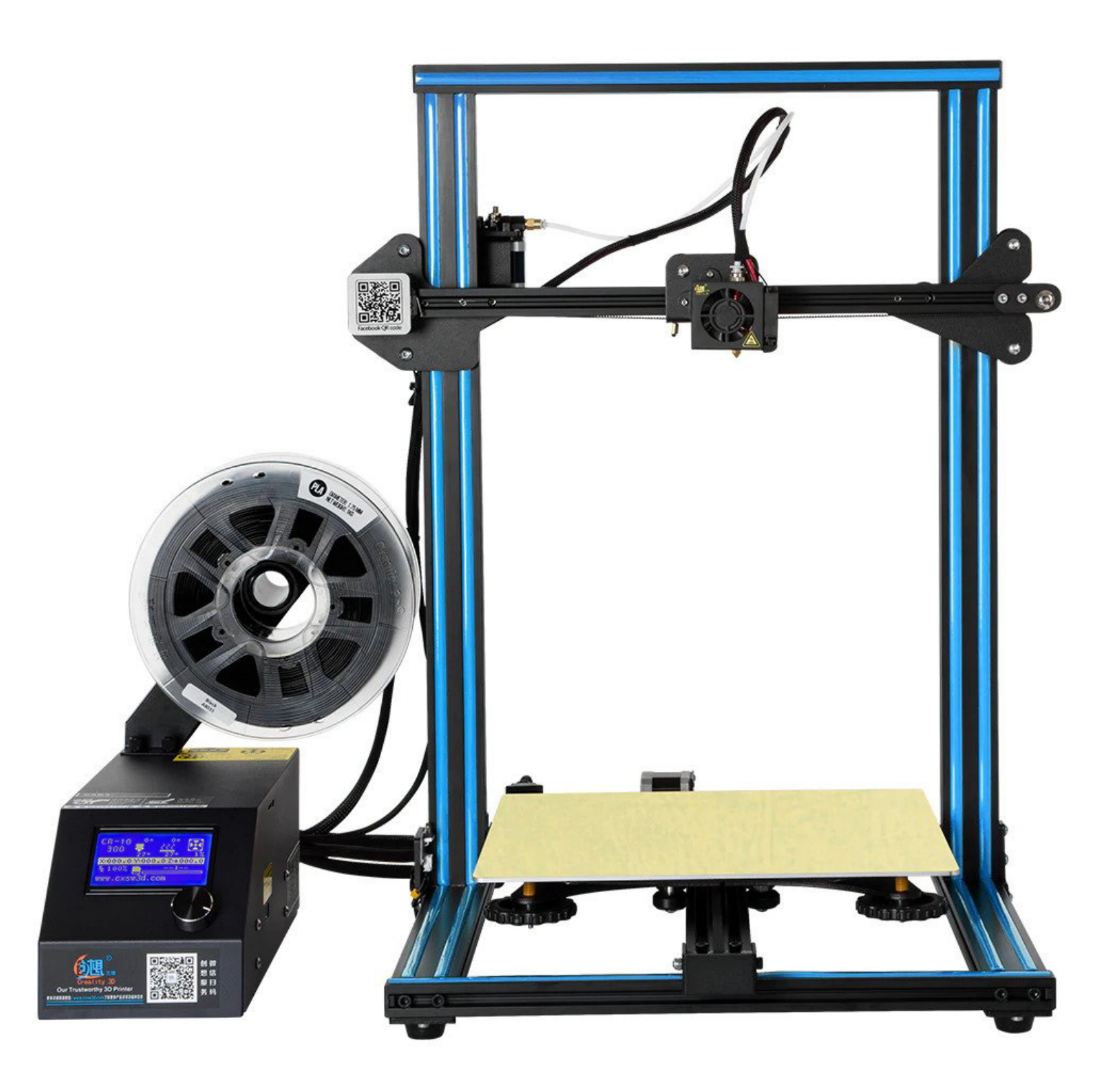

## Definitions

| <u>Build-Plate or Bed</u><br>Both of these are in reference to the metal<br>sheet in which the machine lays plastic on.                                                                                                    | <u>Extruder</u><br>This is in reference to the part of the machine<br>that extrudes plastic onto a build-plate. This<br>system consists of a motor at the top which<br>receives the filament, a hotend which melts<br>the plastic, and a nozzle that extrudes the<br>molten plastic.                                                                    |
|----------------------------------------------------------------------------------------------------|----------------------------------------------------------------------------------------------------|
| <u>Gantry</u><br>3D Printers typically have several Axis of<br>movement. Such as X,Y,Z typically each will<br>have a gantry or a system of components<br>responsible for moving a portion of the<br>machine in each direction. For example the<br>extruder is attached to the X Gantry. | <u>Hot End</u><br>This is a piece of metal within the Extruder<br>that is responsible for melting the plastic for<br>extrusion. It also connects to the nozzle in a<br>straight line from where you feed the filament<br>in to where it comes out at the nozzle.                                                                                        |
|                                                                                                    | PETG                                                                                                    |
| PLA is the type of plastic in which we feed<br>into our 3D Printers. Its full name is Polylactic<br>Acid and consists of organic sources such as<br>corn starch or sugar cane. It is the easiest and<br>most versatile material used in 3D Printing.                                    | Polyethylene terephthalate glycol, known as<br>PETG or PET-G, is a thermoplastic polyester<br>that delivers significant chemical resistance,<br>durability, and formability for manufacturing.<br>It requires hotter temperatures for it to print,<br>but is significantly stronger than PLA. Its<br>considered the middle ground between PLA<br>- ABS. |

| Miscellaneous Cartesian<br>This style of printer is distingushed by its<br>linear moving Y Axis Bed. It is capable of fast<br>print speeds with short wide objects and is<br>the most common type of 3D Printer.                                                                                                    | Bed Size<br>11.8" x11.8" x 15.73"                                                                                                    |
|----------------------------------------------------------------------------------------------------|----------------------------------------------------------------------------------------------------|
| Typical operations use 1.75 diameter filament<br>PLA is standard but PETG or ABS is possible<br>with considerable changes to print settings<br>and an enclosure.                                                                                                    | PLA (Hot End 215 °C)(Build Plate 60 °C)<br>PETG (Hot End 230 °C)(Build Plate 70 °C)<br>*ABS (Hot End 250 °C)(Build Plate 75 °C)<br>*TPU (Hot End 205 °C)(Build Plate 50 °C)<br>(* Untested Settings) |
| Bowden Extruder<br>This stlye of extruder is distingushed by<br>having the motor attactched to the frame,<br>away from the extruder with a bowden tube<br>connecting the two entities. The pros of this<br>extruder setup enclude faster print times<br>and higher accuracy. Cons include potential<br>stringiness and oozing. | Product Page for More Information<br>https://forums.creality3dofficial.com/<br>tutorial/3d-troubleshooting/                                                                                          |
|                                                                                                    |                                                                                                    |

I

L

#### Procedure

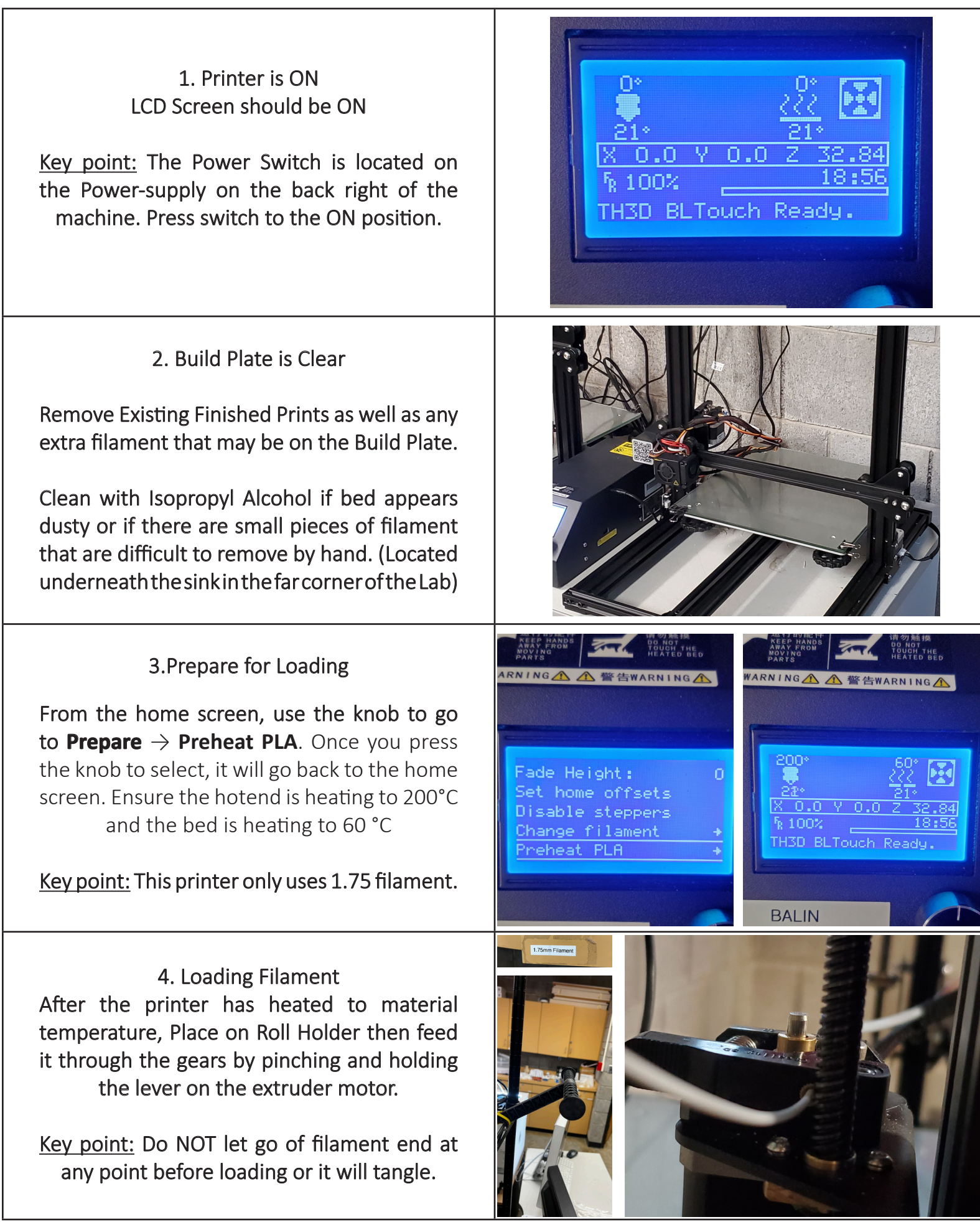

### Procedure

| 5. Loading (Continued)<br>These are the only machines that you have<br>to manually push the filament through the<br>bowden tube. Feed it through until you feel<br>the filament reach the nozzle.                                                                                                    |                                                                                                    |
|----------------------------------------------------------------------------------------------------|----------------------------------------------------------------------------------------------------|
| 6. File Setup + Printing<br>Log into AstroPrint<br>Typically (Username BSU Email) +<br>(Password BSU Password)<br>Slice for CR-10<br>(For more details reference Astroprint SOP)                                                                                                    | CAP Fab Lab & BSU  Sign in  Teme  Pasword  Pasword  Remember me  Sign in  Forgot password?  or  Login with BSU account |
| 7. During Print<br>Once print has started, you <b>MUST</b> watch the<br>first layer of that print (Most print failures<br>start at the first level and build up into print<br>failures or machine damages). UNDER NO<br>CIRCUMSTANCES ARE YOU TO START A PRINT<br>AND WALK AWAY. If you're on a tight time<br>budget please wait to start a print until you<br>have time to watch it. |                                                                                                    |
| 8. After Printing<br>Once print has completed, clear the bed using<br>a scraper to remove printed model. Clean bed<br>with Isopropyl Alcohol if it appears dirty.                                                                                                    |                                                                                                    |

#### Procedure

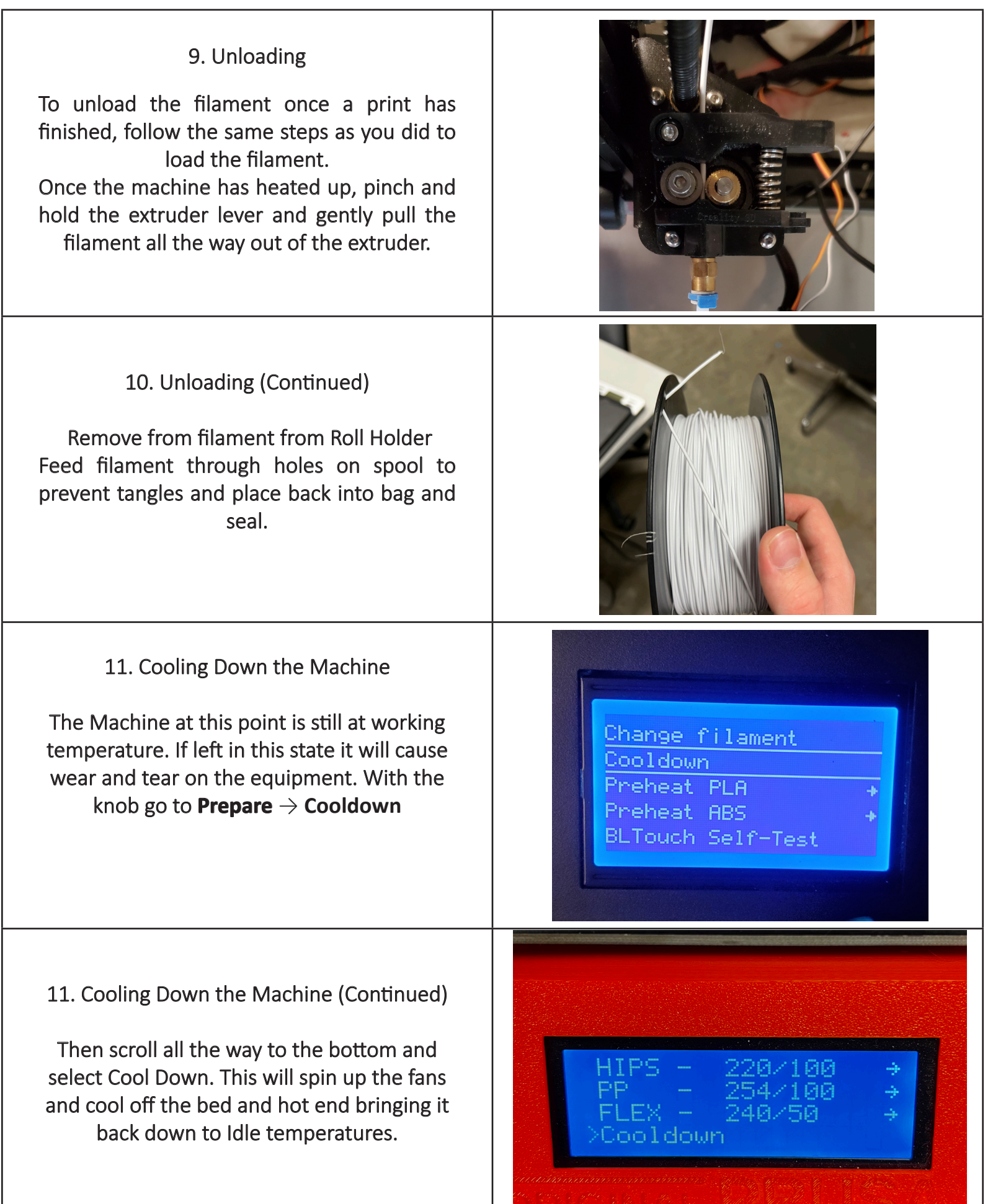

| Build-Plate Adhesion Issues<br>If you're experiencing build-plate adhesion<br>issues try cleaning the build-plate with<br>Isopropyl Alcohol, It may be dusty or covered<br>with oils from our hands.                                                                                                    |                                                                                                    |
|----------------------------------------------------------------------------------------------------|----------------------------------------------------------------------------------------------------|
| Build-Plate Adhesion Issues (Continued)<br>Next try re-leveling the printer. In most<br>circumstances it is useful to start a print then<br>adjust the leveling wheel on the fly based on<br>which corner is causing issues. Too much gap<br>means that the bed should be moved closer<br>to the nozzle while too little gap means that<br>the nozzle is too close to the bed.         | Too       Too         Much       Little       PERFECT         Gap       Image: Comparison of the second second sec |
| Clogged Nozzle Issues<br>If you're experiencing thin or no filament<br>extrusion from the nozzle then you may have<br>a clogged nozzle.<br>First try heating up the nozzle to PLA<br>temperatures, then take a nozzle cleaner<br>from the 3D Printing Tools Drawer and sticking<br>it into the nozzle from below. This will help<br>clear any stuck filament inside the hot-end.       |                                                                                                    |
| Clogged Nozzle Issues (Continued)<br>Next try heating up the nozzle to ABS<br>temperatures. This may help to heat up any<br>hardened filament stuck within the hotend.<br>Then take a scrap piece of 1.75 filament and<br>push it through the extruder from the top in<br>order to force out any clogs that remain.<br>If the issue persists then reference (Intensive<br>Maintenance) |                                                                                                    |